## Активация дополнительной функциональной кнопки (*F key*) для работы сканера (Barcode)

## Активация функциональной кнопки (F key):

- > Установите программное приложение «KeyService Manager»
- После успешной установки, на рабочем столе и «меню пуск» появится ярлык «*KeyService*» запустите приложение.
- После запуска приложения появится окно настроек.

| KeyService Manager             |                       |
|--------------------------------|-----------------------|
| Service Manager2.click install | 3.click start         |
| UnInstalle<br>d:<br>Uninstall  | Stop 1.choose barcode |
| Key Setting                    |                       |
| StartAppPath: Barcode          | Browser Confirm       |

- Установите галочку в разделе «Barcode» (выбор сканера для использования).
- Нажмите «Install» (привязка дополнительной кнопки к сканеру).
- Нажмите «Start» (активация дополнительной кнопки)
- > Закройте приложения.

Деактивация функциональной кнопки (F key):

- Нажмите «Stop» (Остановка дополнительной кнопки).
- Нажмите «Uninstall» (Деактивация дополнительной кнопки)
- > Закройте приложения.